步驟1、放入光碟執行驅動安裝,勾選「我同意」後點選下一步。

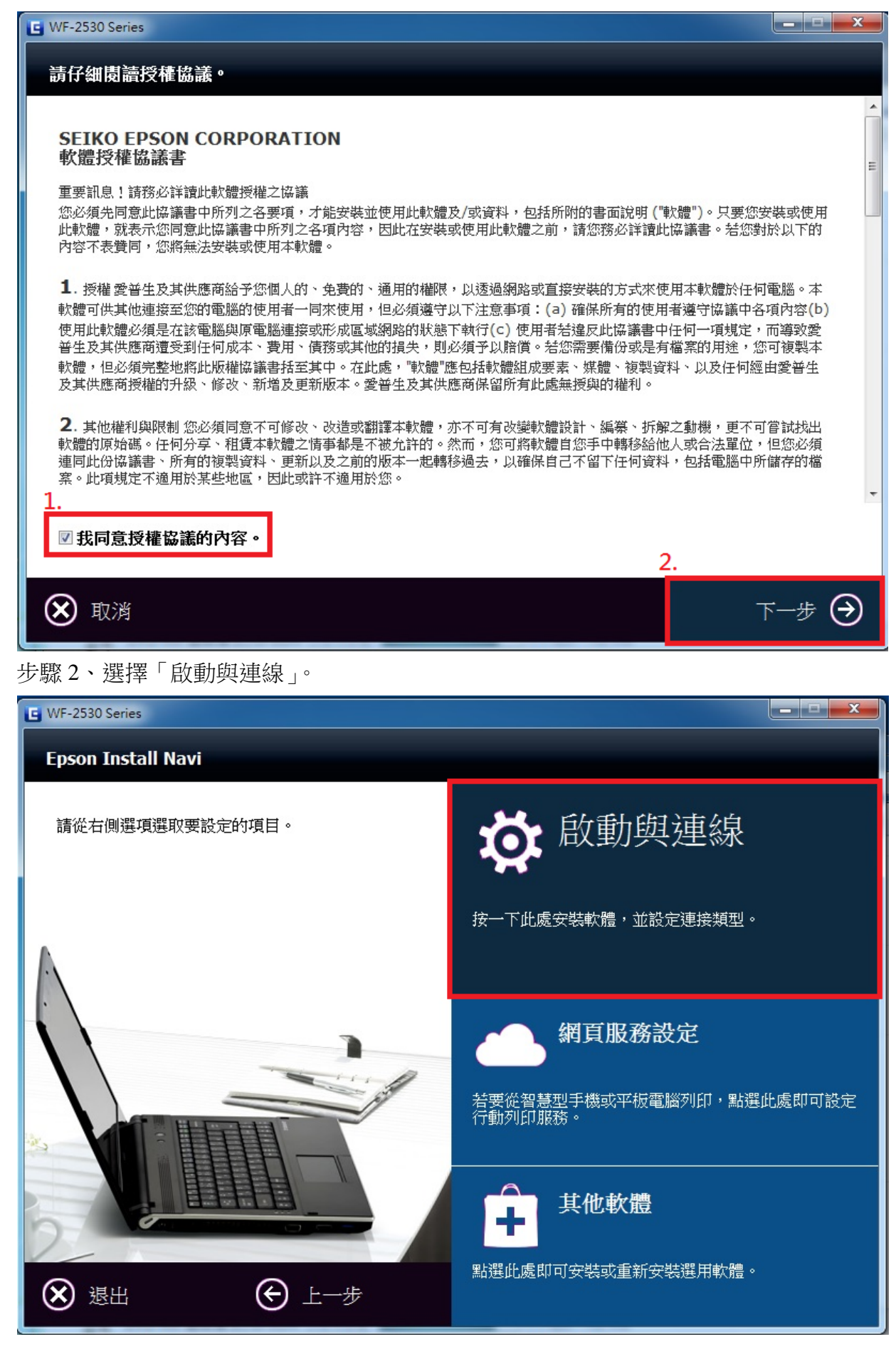

步驟3、進入下個畫面選擇「安裝」,之後等待畫面進行驅動安裝。

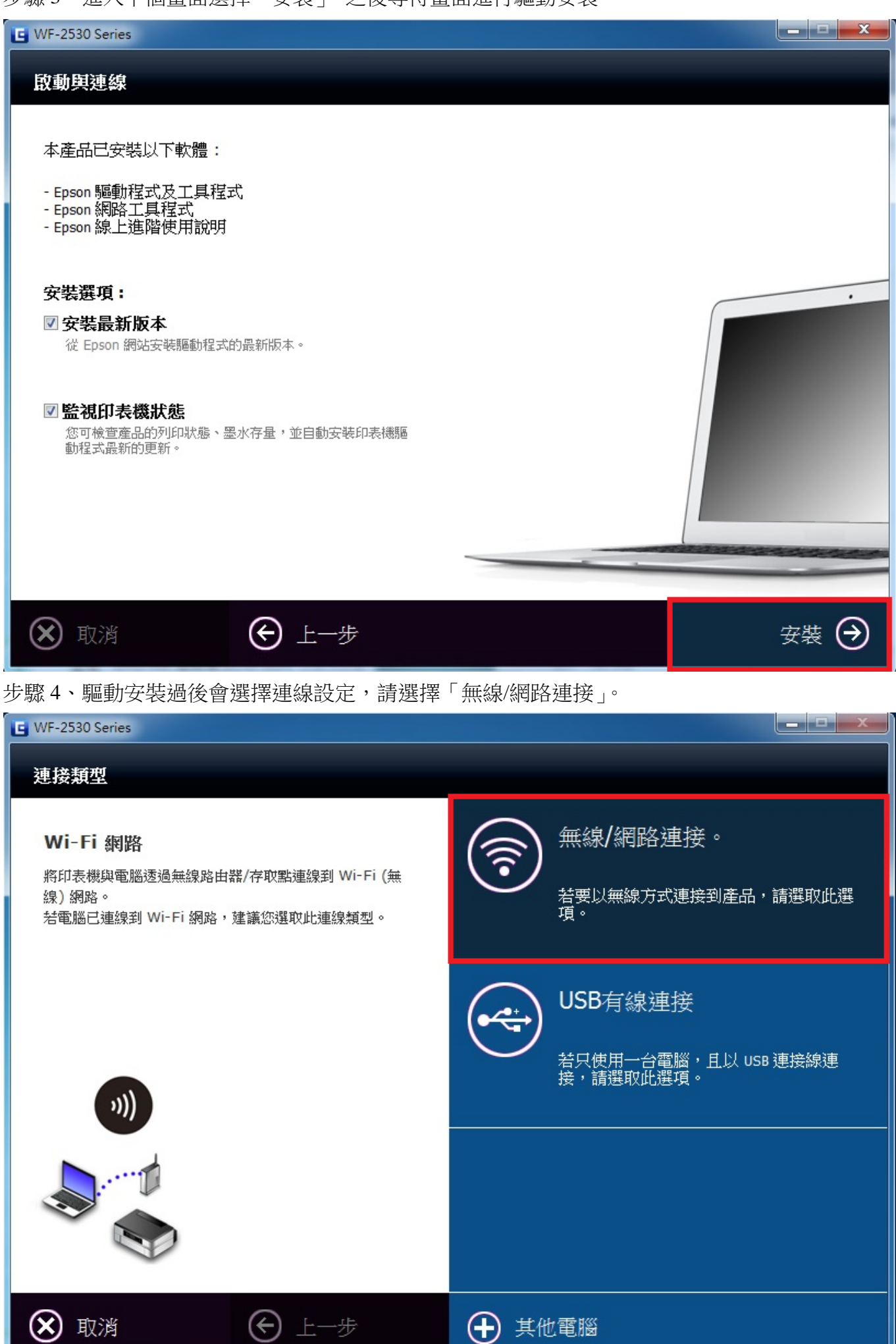

步驟5、至連線設定後,會先跳出防火牆警告,請直接選擇下一步。

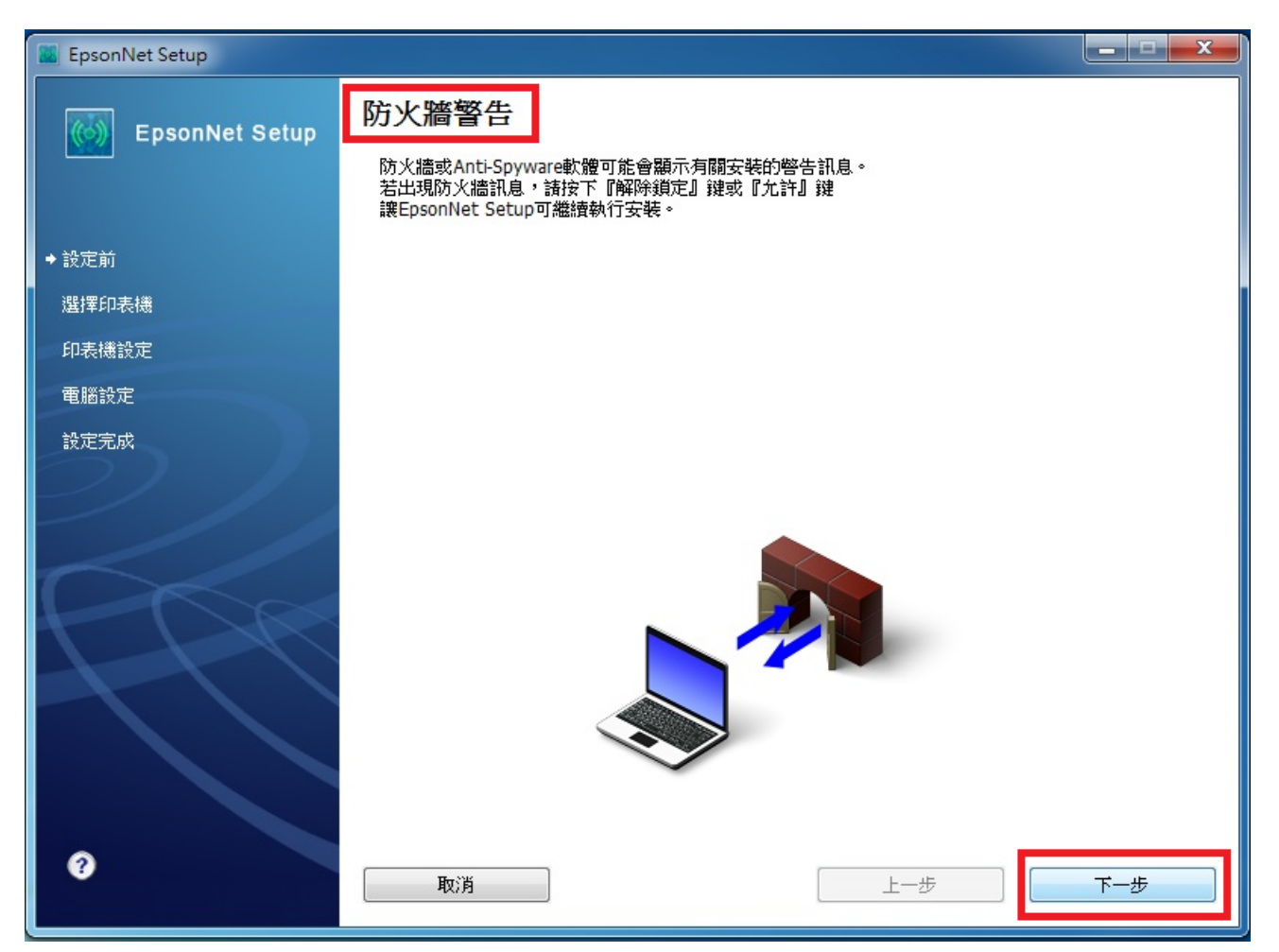

步驟 6、依照驅動步驟,請直接到印表機面板按壓「 , 按鍵後,電腦再選到下一步指示。 \*安裝過程中,電腦連線會暫時中斷為正常狀態,如下圖 c 部分。

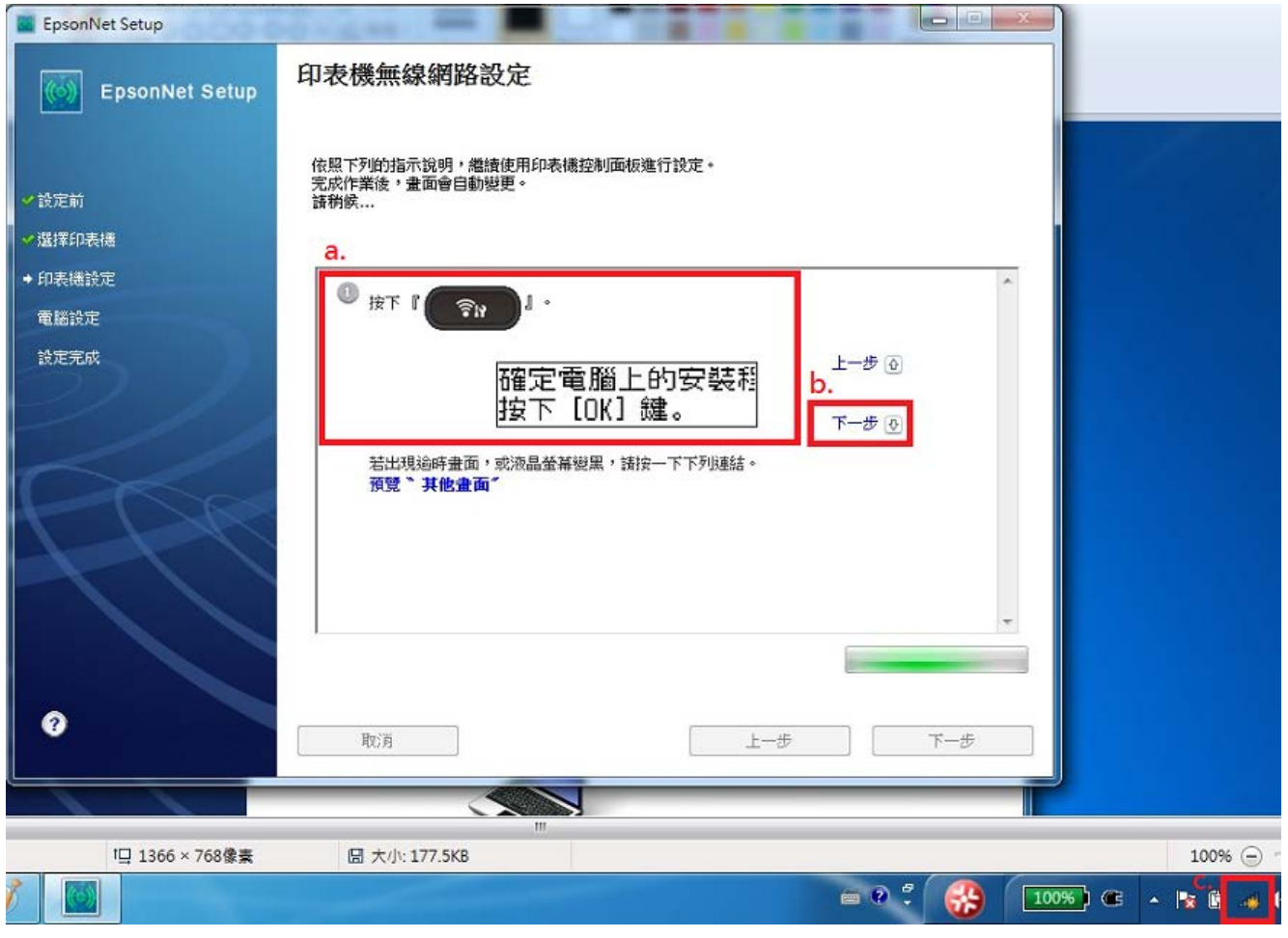

步驟7、依照驅動步驟,請直接到印表機面板按壓「,」按鍵後,電腦再選到下一步指示。

| 📕 EpsonNet Setup                         |                                                          |
|------------------------------------------|----------------------------------------------------------|
| EpsonNet Setup                           | 印表機無線網路設定                                                |
| ✓ 設定前 ✓ 選擇印表機                            | 依照下列的指示說明,繼續使用印表機控制面板進行設定。<br>完成作業後,畫面會自動變更。<br>請稍候      |
| <ul> <li>◆印表機設定</li> <li>電腦設定</li> </ul> | ② 選擇 <sup>™</sup> 1.Wi-Fi 自動連線 <sup>∞</sup> ,然後按下 『OK 』。 |
| 設定完成                                     | ♦1.Wi-Fi自動連線<br>按下[OK]鍵。<br>下────♡                       |
| R                                        | ~                                                        |
| 0                                        | 取消 上一步 下一步                                               |

步驟8、依照驅動步驟,請直接到印表機面板按壓「 」按鍵後,電腦再選到下一步指示。

| EpsonNet Setup                        |                                                     |  |
|---------------------------------------|-----------------------------------------------------|--|
| EpsonNet Setup                        | 印表機無線網路設定                                           |  |
| <ul><li>✓設定前</li><li>✓選擇印表機</li></ul> | 依照下列的指示說明,繼續使用印表機控制面板進行設定。<br>完成作業後,畫面會自動變更。<br>請稍候 |  |
| → 印表機設定                               |                                                     |  |
| 電腦設定                                  |                                                     |  |
| 設定完成                                  | 確定電腦上的安裝稱<br>描末「0/1 統                               |  |
|                                       |                                                     |  |
|                                       |                                                     |  |
|                                       |                                                     |  |
| 0                                     | 取消 上一步 下一步                                          |  |

步驟9、之後面板會顯示「設定中...」,請靜候機分鐘時間。

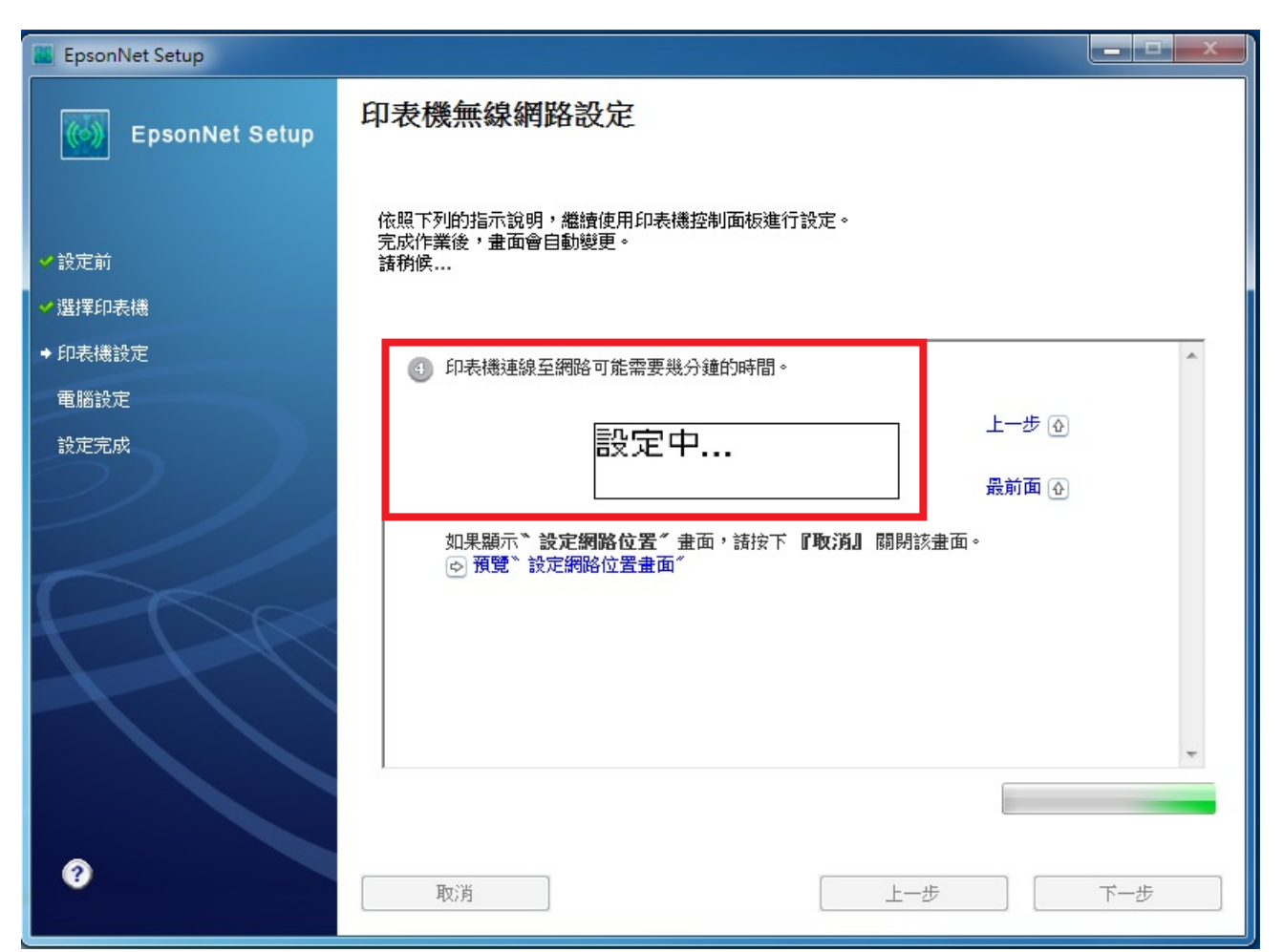

步驟 10、等待印表機 Wi-Fi 連線成功後,驅動會顯示「IP 位址設定」,一般設定直接選擇 a.使用 DHCP 自動取得,如要自行設定印表機 IP,請選擇 b.手動設定 IP 位址,設定完成後選擇下一步。

| 👪 EpsonNet Setup |                                                                                      |
|------------------|--------------------------------------------------------------------------------------|
| EpsonNet Setup   | IP位址設定                                                                               |
|                  | WF-2530 Series MAC位址:0026ABF69B1A                                                    |
| ✓ 設定前            | 若您的網路有支援DHCP,則可自動取得IP位址設定。若您的網路沒有支援DHCP,諸選擇 <sup>、</sup> 手動設定IP位<br>址 <sup>7</sup> 。 |
| ✓ 選擇印表機          |                                                                                      |
| ◆印表機設定           |                                                                                      |
| 電腦設定             | a <ul> <li>使用DHCP自動取得IP位址(建議使用)</li> </ul>                                           |
| 設定完成             | b ◎ 手動設定IP位址(進階)                                                                     |
|                  | 1P位址:                                                                                |
|                  | 192 . 168 . 192 . 168                                                                |
|                  | 子網路遮罩:                                                                               |
|                  | 255 . 255 . 255 . 0                                                                  |
|                  | 預設閘道:                                                                                |
|                  | 0.0.0.                                                                               |
|                  |                                                                                      |
|                  |                                                                                      |
| ?                |                                                                                      |
|                  |                                                                                      |

步驟 11、IP 位置設定完成後,會顯示安裝完成畫面,可選擇「列印測試頁」,如有列印動作,請直 接選擇完成即可結束驅動程式安裝。

| 安裝完成                                            |
|-------------------------------------------------|
| WF-2530 Series MAC位址:0026ABF69B1A               |
| 設定完成。請按下『完成』鍵關閉安裝程式。                            |
|                                                 |
| 印表機                                             |
| 目前已開啟網路列印。                                      |
| 請按下:列印測試員」 獎詞者透過網路進行列印。<br>關於如何放入紙張的詳細資訊,請參考文件。 |
|                                                 |
|                                                 |
| 列印測試頁                                           |
|                                                 |
|                                                 |
|                                                 |
|                                                 |
|                                                 |
| 取消 上一步 完成                                       |
|                                                 |